## Operations Management 101

A Guide to Microsoft Excel using select problems.

Below are instructions for #18 in Chapter 2.

## **Step 1:** Insert a Data table.

- a) In cell A1, type "Data" and press Enter.
- b) With your mouse, highlight Cells A1 to F1.
- c) Press the Merge and center button in the top toolbar (pictured below).

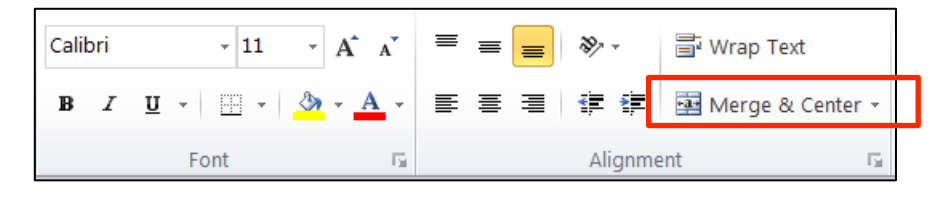

d) Click cell A1 and create outline using icon shown below:

| Paste 3 | Calib<br>PR<br>Bor | $\begin{array}{c c} \mathbf{A} & \mathbf{B} \\ \mathbf{A} & \mathbf{A} \\ \mathbf{A} & \mathbf{A} \\ \mathbf{A} \\ \mathbf{A} & \mathbf{A} \\ \mathbf{A} \\ $ | • 🐨<br>• 💁 •<br>• • | Gene<br>S<br>tota<br>Nu | erel -<br>×%, ×<br>∡33<br>mber ⊑ | Az<br>Styles | G™ Insert ~<br>₩ Delete ~<br>₩ Format ~<br>Cells | Σ -<br> | ort & Lind<br>Iter * Sele:<br>Editing | ev<br>et m |     |              |
|---------|--------------------|----------------------------------------------------------------------------------------------------|---------------------|-------------------------|----------------------------------|--------------|--------------------------------------------------|---------|---------------------------------------|------------|-----|--------------|
| A1      |                    | Bottom Border                                                                                                    |                     |                         |                                  |              |                                                  |         |                                       |            |     | v            |
| A       |                    | Too Border                                                                                                    |                     | г                       | G                                | 11           | 1                                                | 1       | к                                     | 1          | м   |              |
| 1       | 100                | Left Border                                                                                                    |                     |                         |                                  |              |                                                  |         |                                       |            |     |              |
| 2       | 00                 | Right Border                                                                                                    |                     |                         |                                  |              |                                                  |         |                                       |            |     |              |
| 4       | : <b>.</b>         | Fight border                                                                                                    |                     |                         |                                  |              |                                                  |         |                                       |            |     |              |
| 5       |                    | No Border                                                                                                    |                     |                         |                                  |              |                                                  |         |                                       |            |     |              |
| 6       | ш                  | <u>All Borders</u>                                                                                                    |                     |                         |                                  |              |                                                  |         |                                       |            |     |              |
| 7       | <u></u>            | Outside Borders                                                                                                    |                     |                         |                                  |              |                                                  |         |                                       |            |     |              |
| 9       | <u>.</u>           | Thick Box Border                                                                                                    |                     |                         |                                  |              |                                                  |         |                                       |            |     |              |
| 10      |                    | Bottom Double Border                                                                                                    |                     |                         |                                  |              |                                                  |         |                                       |            |     | _            |
| 12      |                    | -<br>Thick Bottom Border                                                                                                    |                     |                         |                                  |              |                                                  |         |                                       |            |     |              |
| 13      |                    | Top and Pottern Perder                                                                                                    |                     |                         |                                  |              |                                                  |         |                                       |            |     |              |
| 14      |                    |                                                                                                    |                     |                         |                                  |              |                                                  |         |                                       |            |     |              |
| 15      |                    | Top and Thick Bottom Border                                                                                                    |                     |                         |                                  |              |                                                  |         |                                       |            |     |              |
| 17      |                    | Top and Double Bottom Border                                                                                                    |                     |                         |                                  |              |                                                  |         |                                       |            |     |              |
| 18      | Dra                | w Borders                                                                                                    |                     |                         |                                  |              |                                                  |         |                                       |            |     |              |
| 10      | 2                  | Dra <u>w</u> Border                                                                                                    |                     |                         |                                  |              |                                                  |         |                                       |            |     |              |
| 20      | <b>%</b> #         | Draw Border <u>G</u> rid                                                                                                    |                     |                         |                                  |              |                                                  |         |                                       |            |     | $\square$    |
| 22      | 9                  | Lrase Border                                                                                                    |                     |                         |                                  |              |                                                  |         |                                       |            |     | $\mathbf{v}$ |
| 44 1 1  |                    | Line Color                                                                                                    | , She               | et1 /                   | ta/                              |              | 4                                                | 111     |                                       |            | ► [ |              |
| Ready   | _                  | Line Style                                                                                                    |                     |                         |                                  |              | ##                                               |         | 0% <del>-</del>                       | Ū-;        |     |              |
|         |                    |                                                                                                    | 54                  | 100                     | Provide State                    |              |                                                  | No.     | and the second                        | States -   |     | -            |

- e) In cell C3 type "US."
- f) In cell D3 type "LDC."
- g) Highlight cells C3 and D3 and press Bold (pictured below).

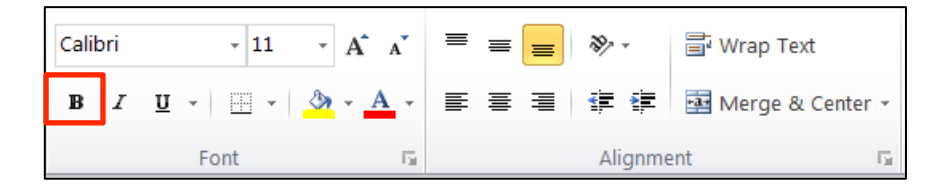

- h) Highlight cells B3 to E3.
- i) Create underline using icon featured below:

| Calibri | - 11           | · A A                 | ≡ <sub>≡</sub> ≫ . | 🖥 Wrap Text      |
|---------|----------------|-----------------------|--------------------|------------------|
| BI      | <u>u</u> - 🔛 - | <u>)</u> - <u>A</u> - |                    | Merge & Center 🝷 |
|         | Font           | - Fa                  | Alignment          | 5                |

j) Input remaining data as shown

|      | File  |            | Home I     | nsert Pag    | e Lay | out            | Formulas | [  | Data        | Re        | eview |
|------|-------|------------|------------|--------------|-------|----------------|----------|----|-------------|-----------|-------|
|      |       |            | Calibri    | i - 11       |       | = =            | = 😑 📑    |    | General     |           | -     |
|      |       | <b>B</b> - | BI         | <u>u</u> - A | A     | ≣ ≣            |          | -  | \$          | - %       | ,     |
| Pa   | ste   | <b>V</b>   | ···· •     | 🇞 - A -      |       | < <b>*</b>     | >> -     |    | .00≁<br>00. | .00<br>.0 |       |
| Clip | oboai | rd 5       | i I        | Font         | 5     | Aligi          | nment    | E. | Nu          | mber      | 5     |
|      |       | J6         |            | •            |       | f <sub>æ</sub> |          |    |             |           |       |
|      |       | A          | В          | С            |       | D              | E        |    | F           |           | G     |
| 1    |       |            |            | Da           | ta    |                |          |    |             |           |       |
| 2    |       |            |            |              |       |                |          |    |             |           |       |
| 3    |       |            |            | US           | L     | DC             |          |    |             |           |       |
| 4    |       |            | Sales      | 100000       |       | 20000          |          |    |             |           |       |
| 5    |       |            | Labor      | 20000        |       | 15000          |          |    |             |           |       |
| 6    |       |            | Raw Mate   | 20000        |       | 20000          | FC       |    |             |           |       |
| 7    |       |            | Capital Eq | 60000        |       | 5000           |          |    |             |           |       |
| 8    |       |            |            |              |       |                |          |    |             |           |       |
| 9    |       |            |            |              |       |                |          |    |             |           |       |

k) As you can see, you need to increase the size of column B. To do this, double click the area shown below.

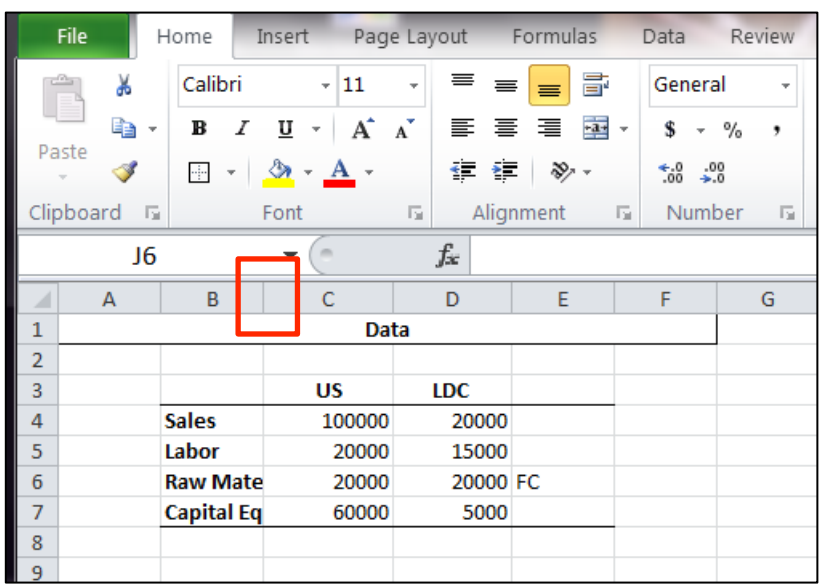

1) To format cell C4 with a comma, click cell C4 and click icon shown below

|      | File    | Home I     | nsert Pag      | e Layout | Formulas           | Data   | Review |
|------|---------|------------|----------------|----------|--------------------|--------|--------|
|      | 1 👗     | Calibri    | - 11           | · = =    | = 들 🖬              | Genera | al 🚽   |
|      |         | BI         | <u>u</u> - A   | A ≡ ≡    |                    | - \$ - | % ,    |
| Pa   | - 💞     | ···· ·     | 🇞 - <u>A</u> - | ٠        | ₹ - <del>8</del> 2 | ◆.0 .0 | .0     |
| Clip | board 5 | i I        | Font           | 🖫 Alig   | nment              | 🗟 Num  | ber 🖫  |
|      | J6      |            | • (*           | $f_{x}$  |                    |        |        |
|      | А       | В          | С              | D        | E                  | F      | G      |
| 1    |         |            | Da             | ta       |                    |        |        |
| 2    |         |            |                |          |                    |        |        |
| 3    |         |            | US             | LDC      |                    |        |        |
| 4    |         | Sales      | 100000         | 20000    |                    |        |        |
| 5    |         | Labor      | 20000          | 15000    |                    |        |        |
| 6    |         | Raw Mate   | 20000          | 20000    | FC                 |        |        |
| 7    |         | Capital Eq | 60000          | 5000     |                    |        |        |
| 8    |         |            |                |          |                    |        |        |
| 9    |         |            |                |          |                    |        |        |

m) To decrease the decimal points, press the icon shown below (twice):

|      | File       | Home I     | nsert Pag    | e Layout | Formulas | Data   | Review |
|------|------------|------------|--------------|----------|----------|--------|--------|
| ſ    | <u> </u>   | Calibri    | - 11         | . = =    | = 들 🖬    | Genera | al –   |
|      |            | BI         | <u>u</u> - A | Ă ≣ ≣    |          | - \$ - | %,     |
| Ра   | ste<br>• 💞 |            | 🇞 - A -      | *        | ē ≫, -   | .00 ↔. | 8      |
| Clip | board I    | 5 I        | Font         | 🖫 Alig   | nment    | 🗟 Numi | ber 🕞  |
|      | Je         | 5          | <b>-</b> (e) | $f_{x}$  |          |        |        |
|      | А          | В          | С            | D        | E        | F      | G      |
| 1    |            |            | Da           | ta       |          |        |        |
| 2    |            |            |              |          |          |        |        |
| 3    |            |            | US           | LDC      |          |        |        |
| 4    |            | Sales      | 100000       | 20000    |          |        |        |
| 5    |            | Labor      | 20000        | 15000    |          |        |        |
| 6    |            | Raw Mate   | 20000        | 20000    | FC       |        |        |
| 7    |            | Capital Eq | 60000        | 5000     |          |        |        |
| 8    |            |            |              |          |          |        |        |
| 9    |            |            |              |          |          |        |        |

n) For cells C6 and D6, use the dollar sign instead of the comma icon:

|      | File     | Home                | Insert Pag   | e Layout | Formulas | Data             | Review |
|------|----------|---------------------|--------------|----------|----------|------------------|--------|
| ſ    | <u> </u> | Calibri             | - 11         | - = =    | = 😑 🖥    | Genera           | al 👻   |
|      |          | - <b>B</b> <i>I</i> | <u>u</u> - A | Ă ≣ ≣    |          | - <b>\$</b> -    | %,     |
| Pa   | ⇒ 🗳      | ···· •              | 🕭 - A -      | < >      | ₹ ≫⁄~-   | €.0 .0<br>.00 →. | 0      |
| Clip | oboard   | Gi .                | Font         | 🖫 Alig   | nment    | 🖬 Num            | ber 🖫  |
|      | J        | 6                   | -            | $f_{x}$  |          |                  |        |
|      | А        | В                   | С            | D        | E        | F                | G      |
| 1    |          |                     | Da           | ta       |          |                  |        |
| 2    |          |                     |              |          |          |                  |        |
| 3    |          |                     | US           | LDC      |          |                  |        |
| 4    |          | Sales               | 100000       | 20000    |          |                  |        |
| 5    |          | Labor               | 20000        | 15000    |          |                  |        |
| 6    |          | Raw Mate            | 20000        | 20000    | FC       |                  |        |
| 7    |          | Capital Eq          | 60000        | 5000     |          |                  |        |
| 8    |          |                     |              |          |          |                  |        |
| 9    |          |                     |              |          |          |                  |        |

Step 2: Determine Partial Labor Productivity Figures:

- a) In cell B12, enter "=" and then click on cell C4; press enter.
- b) In cell B13, enter "=" and then click on cell C5; press enter.
- c) Create underline using same icon as described above in Step 1 part i.
- d) In cell D12, enter "=B12/B13"; press enter.
- e) In cell B15, enter "=" and then click on cell D4; press enter.
- f) In cell B16, enter "=" and then click on cell D5; press enter.
- g) Note that you do NOT have to re-enter the formula. Instead, click cell D12 and press copy

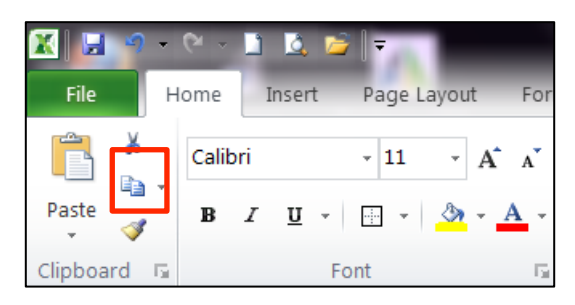

h) Click cell D15 and press paste.

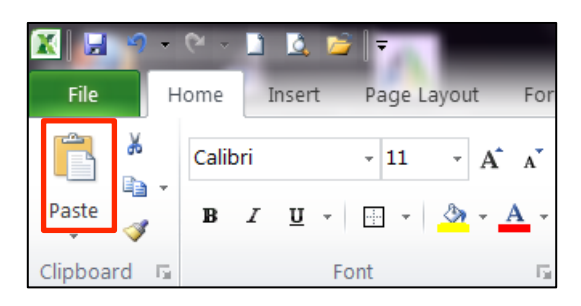

Step 3: Determine Remaining Productivity Figures

a) Repeat the same steps as listed above in **Step 2** but using the appropriate numbers.

b) Shown below is a screenshot of what your answer should look like:

|            | A18 🔻 💿                        | $f_{x}$ | Partial C | apital Produ | 47   | Α              | В                    | С             | D             | E           |   |
|------------|--------------------------------|---------|-----------|--------------|------|----------------|----------------------|---------------|---------------|-------------|---|
| 1          | Α                              | В       | С         | D            | 17   | Partial Capit  | tal Productivitu = 0 | )utout (Sale  | s)/Input((    | Capital)    |   |
| 8          | Partial Capital Productivity = | _       | _         | _            | 19   | r artial Capit | an roddorwy - c      | arbar (oar    | ,sjrinpok (t  | Sapital)    |   |
| 19         | r arciar capitar r roudecrity  |         |           |              | 20   | US:            | 100,000              | _             | 1.67          |             |   |
| 20         | 110                            | -01     |           | -B20/B21     | 21   |                | 60,000               | -             |               |             |   |
| 20         | 03.                            | -04     | - =       | -020/021     | 22   | 1.00           | 20,000               |               | 4.00          |             |   |
| 11         |                                | -07     |           |              | 23   | LDC:           | 20,000               | =             | 4.00          |             |   |
| 2          |                                |         |           |              | 29   |                | 5,000                |               |               |             |   |
| 3          | LDC:                           | =D4     | - =       | =B23/B24     | 26   | b) Multifa     | ctor Productivit     | v Figures     |               |             |   |
| 4          |                                | =D7     |           |              | 27   |                |                      |               |               |             |   |
| 25         |                                |         |           |              | 28   | Multifigure I  | Productivity = Out   | out (Sales)   | Input (Cap    | bital + Lat | þ |
| 26         | b) Multifactor Productivity F  |         |           |              | 29   |                |                      |               | 1.00          |             |   |
| 27         |                                |         |           |              | 30   | US:            | 100,000              | =             | 1.25          |             |   |
| 8          | Multifigure Productivity = O   |         |           |              | 31   |                | 80,000               |               |               |             |   |
| 29         | ,<br>,                         |         |           |              | 33   | LDC:           | 20.000               |               | 100           |             |   |
| 20         | 115.                           | =C4     |           | =B30/B31     | 34   | 200.           | 20,000               | =             |               |             |   |
| 01         | 00.                            | -04     | - =       | -030/031     | 35   |                |                      |               |               |             |   |
| 1          |                                | -03107  |           |              | - 36 | c) Raw Ma      | terial Productiv     | ity           |               |             |   |
| 2          |                                |         |           |              | 37   |                |                      |               |               |             |   |
| 3          | LDC:                           | =D4     | =         | =B33/B34     | 38   | Haw Materia    | al Productivity = Ou | utput (Sales  | s) / Input (R | aw Materi   | ĉ |
| j <b>4</b> |                                | =D5+D7  |           |              | 39   | 110-           | 100,000              |               | 5.00          |             |   |
| 5          |                                |         |           |              | 40   |                | 20,000               | =             | 3.00          |             |   |
| 6          | c) Raw Material Productivity   |         |           |              | 42   |                | 20,000               |               |               |             |   |
| 37         |                                |         |           |              | 43   | LDC:           | First, we must cor   | nvert their c | urrency to I  | JS Dollar   | 2 |
| 38         | Raw Material Productivity =    |         |           |              | 44   |                | Given: \$1 = FC 10   |               |               |             |   |
| 39         |                                |         |           |              | 45   |                | Thus, 20,000 FC i    | s \$2,000     |               |             |   |
| 40         | 110.                           | =C4     |           | =B40/B41     | 46   | _              | 20,000               |               | 10.00         |             |   |
| 11         | 03.                            | -04     | - =       | -040/041     | 47   |                | 20,000               | =             | 10.00         |             |   |
| 11         |                                | -00     |           |              | 40   |                | 2,000                |               |               |             | L |